# Maersk Go ユーザー登録

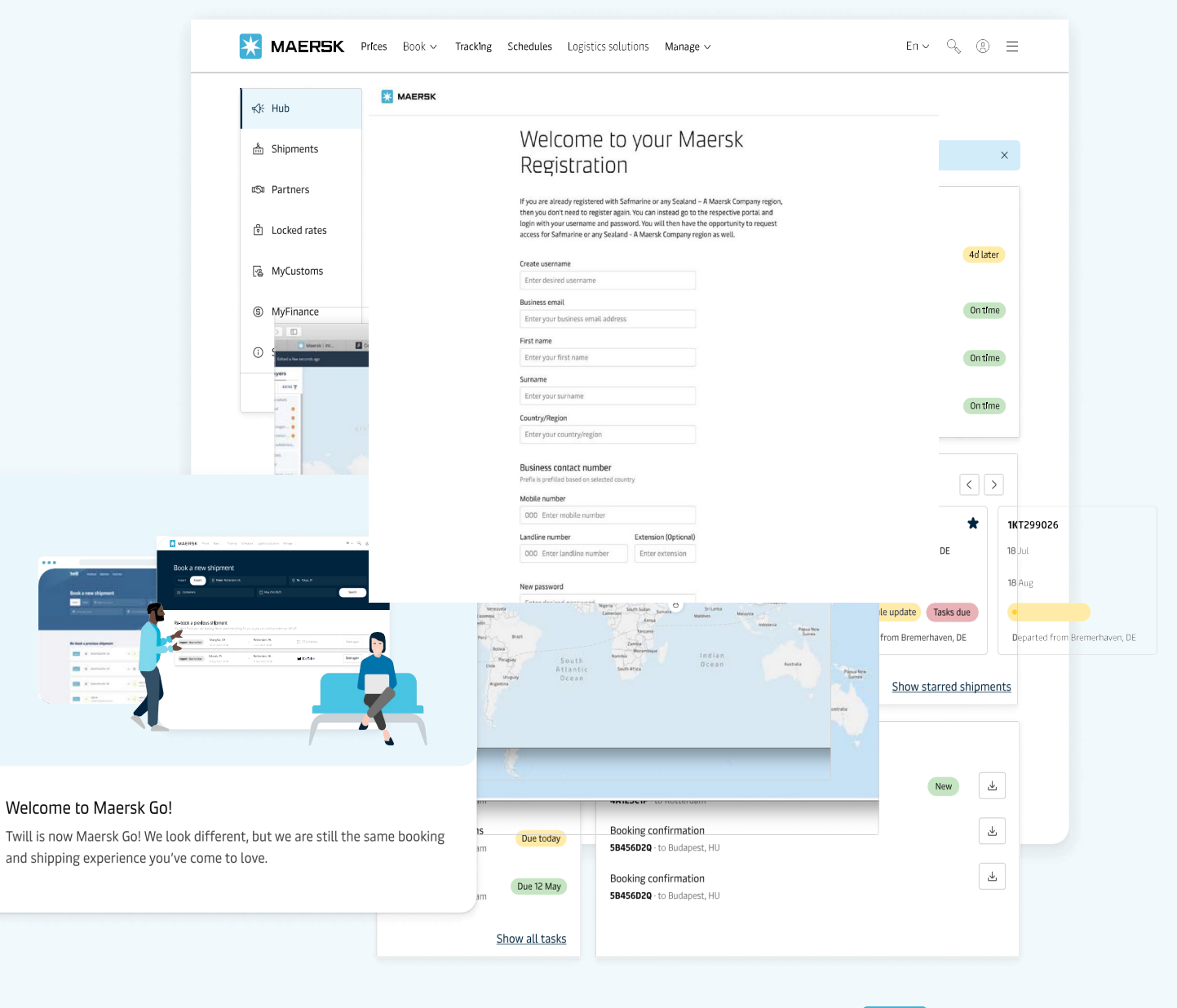

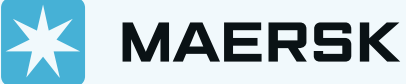

| <u>а-</u> . | ザー | 登録 |
|-------------|----|----|
|             |    |    |

| MAERSK                              |                                                                                                    |
|-------------------------------------|----------------------------------------------------------------------------------------------------|
|                                     | Login                                                                                                    |
|                                     | (e) Username                                                                                                    |
|                                     | Password                                                                                                    |
|                                     | Remember my username                                                                                                    |
|                                     | Log in                                                                                                    |
|                                     | Need help with your <u>username</u> or <u>password</u> ?                                                                                  |
|                                     | New to our online services?                                                                                                    |
|                                     | Sign up to book online, manage and pay for shipments, and access a suite of products and services designed to simplify your supply chain. |
|                                     | Register                                                                                                    |
| 会員登録前にマースク顧客電算シン<br>顧客情報電算登録は、マースク業 | ステムに会社とメールアドレスが事前に登録されている場合、より早く会員手続きをご利用いただけます。<br>務チーム(maerskgosupport@maersk.com) にお問い合わせいただきますようお願いいたします。                             |

\*Log in 画面で Register クリック

# Welcome to your Maersk Registration

If you are already registered with Safmarine or any Sealand – A Maersk Company region, then you don't need to register again. You can instead go to the respective portal and login with your username and password. You will then have the opportunity to request access for Safmarine or any Sealand – A Maersk Company region as well.

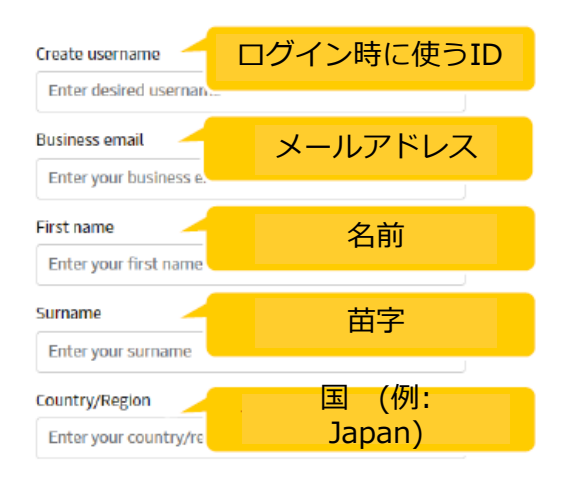

#### Business contact number

Prefix is prefilled based on selected country
Mobile number 携带番号
000 Enter mobile number

#### \*利用者詳細入力

ユーザー登録

\*Submit ボタンクリック後、5~10分以内に記載されたメールアドレス宛にリンクが含まれたメールが 転送されます。 迷惑メールに区分される場合もございますので、全てのメールボックスの確認をお願いいたします。

\*30分経ってもメールを受信されない場合、 Resend emailをクリックお願いいたします。

| Landline number           | Extension (Optional) | 電話番号<br>(内線がない場合空欄) |
|---------------------------|----------------------|---------------------|
| 000 Enter landline number | Enter extension      |                     |
| New password              |                      | パスワード               |
| Enter desired password    |                      | *8桁以上<br>*1つ以上大文字   |
| Confirm new password      |                      | *1つ以上特殊記号           |
| Re-enter desired password |                      |                     |

#### accept registered user terms and privacy notification and cookie policy

By registering as a new user, you accept without restriction the user terms (encompassing general user terms, registered user terms and privacy notification) and you will be granted access to our on-line business services. You can book and track your cargo, submit your shipping instructions, get access to transport documents, view your account statement and view or download reports with detailed data of your cargo movements.

As a registered customer, you can view your personal and company details in my profile. A list of users within your company is also available.

Without waiving any other rights and remedies, any breach or violation of the user terms is subject to legal prosecution.

#### 確認後Submitクリック

Submit

### Thank you for registering

We have sent an email to the address you have provided. Please check your email and click the link included to complete your registration.

If you have not received it in your inbox please check your spam folder. Otherwise you can resend it by clicking the button below.

Note that for security reasons, the link will expire in 48 hours.

Ok Resend email

OKクリック

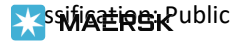

| ユー | ザー | -登録 |
|----|----|-----|
|    |    |     |

si i at the set of the set of the

| From: < <u>registration@maerr</u><br>Date: Mon, Jan 7, 2021 at 4<br>Subject: Register new accor<br>To: < @gma<br>Dear blessymurzello,                                                                                                    | 'sk.com><br>4:06 PM<br>vunt<br><u>ail.com</u> >                                |
|----------------------------------------------------------------------------------------------------|--------------------------------------------------------------------------------|
| Welcome to Maersk!                                                                                                    |                                                                                |
| We have received a reques<br>Username : blessymurzello<br>Email : @gg<br>First name : Blessy<br>Surname : Murzello<br>Country/Area : India<br>Contact Number : 91-9<br>If you did not register or if y<br>To complete your registra<br>Validate Email<br>Should the above link not w<br>https://www.maersk.com/po<br>We want to thank you for you | it to register you with this email address. Here are the details you provided: |
| *メールアドレス認証メールの "Validate Email" 及び link<br>ウェブサイトに移動します。<br>*Log in をクリックお願いします。                                                                                                    | をクリックしましたら Email confirmation                                                  |
| ssifia                                                                                                    |                                                                                |

### Complete my account

With your current level of registration you have limited options on this site. To accelerate your logistics journey and enjoy exciting features like Pricing and Booking with Maersk Spot please request access to Transportation Services.

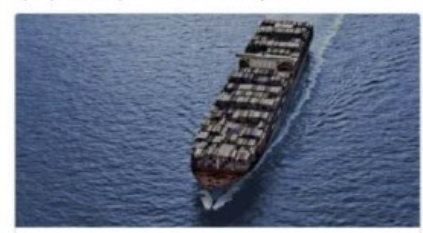

#### Transportation Services

#### Transportation Services

With your current level of registration you have limited options on this site. To accelerate your logistics journey and enjoy exciting features like Pricing and Booking with Maersk Spot please request access.

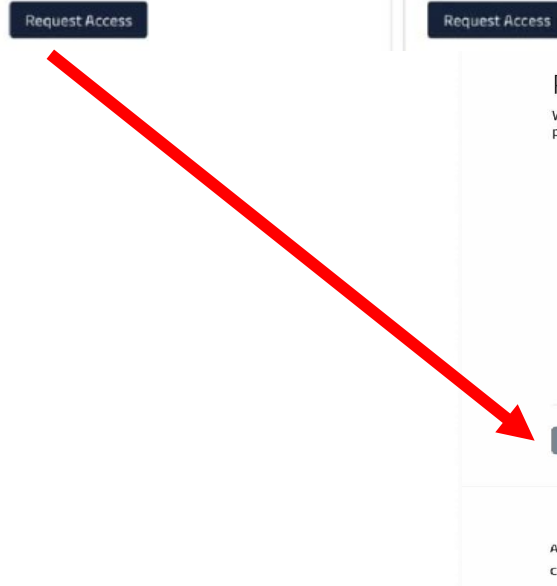

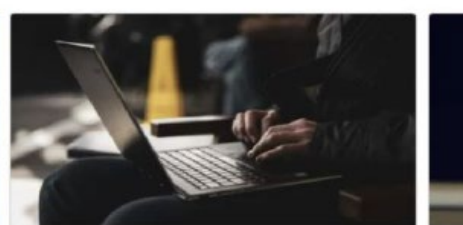

Supply Chain and Logistics

#### Maersk Flow

We focus on solving your supply chain needs from end to end, taking the complexity out of container shipping for you.

Whistleblower

Supply Chain and Logistics

supply chain.

Support

Supply Chain Manager \*1,000 or less container shipped per year を選択し Get customised solutions to tackley I am the cargo owner / I ship for my own company を challenges with our supply chain ma services. And enjoy end-to-end visibili 選択される場合 Maersk Go のアクセス権限が与えられます。

\*初めてログインされる際、Complete my account でご利用される サービスの Access 申請をお願いします。

| 1                                                                                                    | Request Access                                                                                        | _                                                                                                    | $en \sim \sim \bigcirc \bigcirc \equiv$                                                                            |
|----------------------------------------------------------------------------------------------------|----------------------------------------------------------------------------------------------------|----------------------------------------------------------------------------------------------------|----------------------------------------------------------------------------------------------------|
| Personalisation pr<br>We are dedicated to tailoring our se<br>provide you with the best solutions,<br>Business details<br>How many people work in your logistics of<br>Select<br>Who do you plan logistics for?<br>I own the cargo / 1 ship for my own of<br>I am a freight forwarder / 1 book on to<br>I am a commodity trader | eferences<br>rvices to suit your specific busine<br>we'd love to learn more about your<br>lepartment? | ess needs. To ensure we<br>our business                                                                    | <ul> <li>Find customer</li> <li>Add details</li> <li>Upload documents</li> <li>Select local office</li> </ul>      |
| bout us<br>areers<br>nsights<br>lews & advisories<br>laersk Growth                                                                                                    | Contact us<br>Investors<br>Press<br>Sustainability<br>Procurement                                     | Terms & conditions<br>Data Privacy Notification<br>Brand protection<br>Cookie policy<br>Cookie proferences | Container tracking<br>Supply Chain and Logistics<br>Transportation Services<br>Vessel schedules<br>Container sales |

Unsolicited Submissions Policy

ユーザー

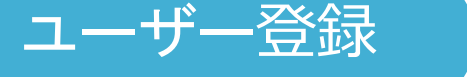

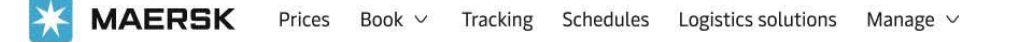

# Thank you for registering!

A Your request is in progress and we are reviewing your application. We aim to get back to you in two working days. In the meantime, you can explore prices, and place bookings with Maersk Go.

\*ユーザー登録の際、 基本情報 (名前、連絡先、E-mail、国) のみ提出されます。 よってメールアドレス 認証及びログイン後、お客様のID が連携される会社情報を確認する段階が必要となります。 \*以降の段階につきまして、マースク電算システムに会社情報、メールアドレス登録有無によって異なります。

#### Start with Maersk Go

KAERSK Prices Book V Tracking Schedules Logistics solutions Manage V

## Your application is in progress...

Next, we need you to submit documents to prove your relationship with your company. We will contact you in the next two working days to help complete your application.

#### Submit proof

В

() Mention your registered Username in the subject line of the mail.

Please send one of the below documents :

- to <u>CGDGSCSCVREG@maersk.com</u>, for registrations in China and Sealand Asia, or to <u>CENWWWSVCREG@maersk.com</u>, for the rest of the world.
- Approval letter from your company with an official letter head.
- · Copy of company identity card or business card.
- Electricity bill with your company name and address.
- Business licence or TAX certificate or Goods and Services Tax (GST) certificate of the company.

In the meantime, you can explore prices, and place bookings with Maersk Go.

\*会社情報認証の段階で会社関係証明書類 (e.g. 事業者登録証, 名刺の写真など) 書類 アップロード時に A のような画面が表示されます。

\*書類をアップロードされなかった場合、 B のような画面が表示され、弊社 registration チームに書類提出後、登録が処理されます。(1~2日ほどお時間をいただきます)

#### Start with Maersk Go

# アカウント情報 -サブスクリプション管理

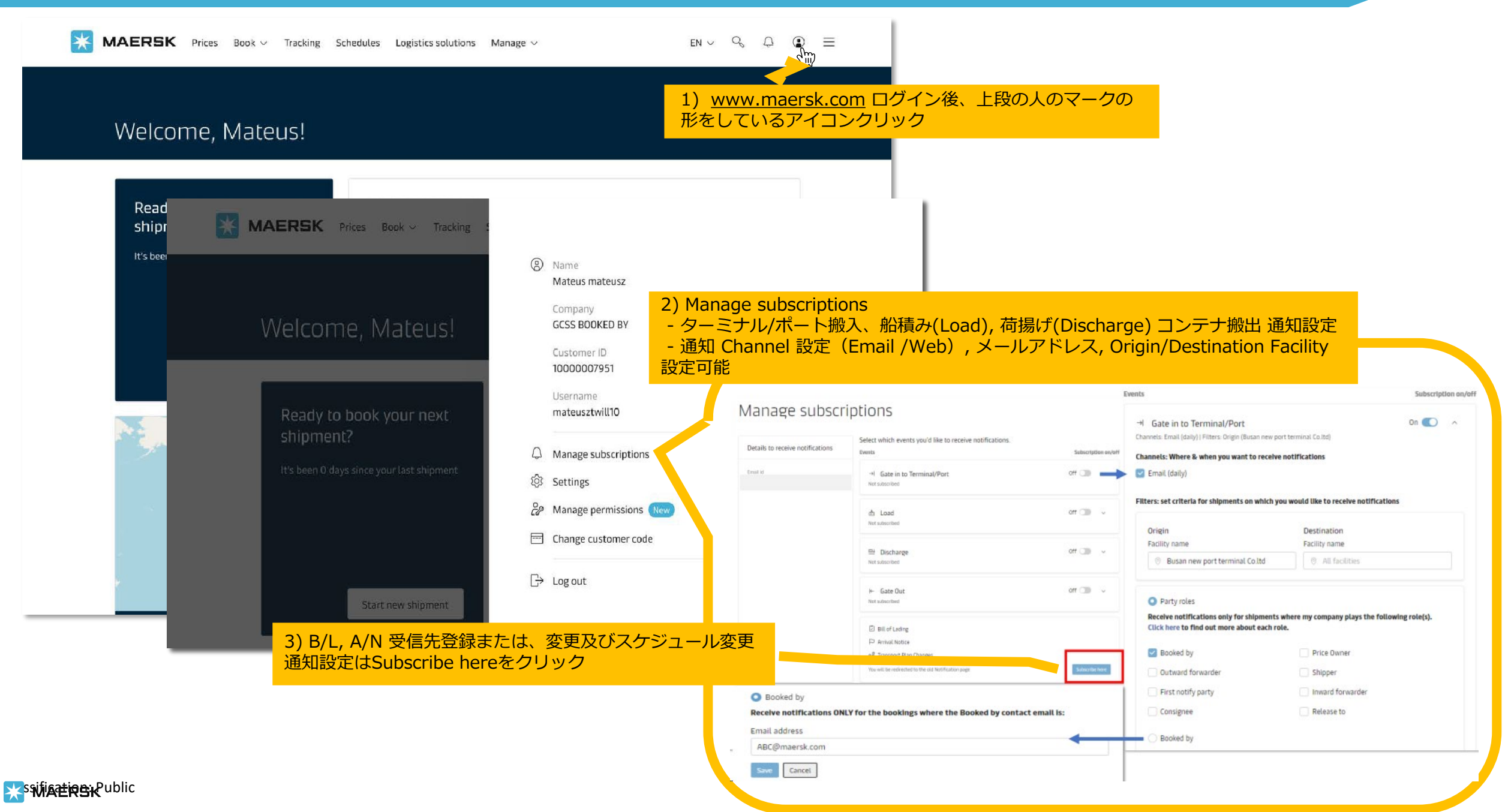